## Soluzione del Quesito 8 della simulazione di seconda prova di Matematica e Fisica del 28/02/2019 – Liceo Scientifico

A cura del Gruppo Formatori Casio

## **QUESITO 8**

Un campo magnetico, la cui intensità varia secondo la legge  $B(t) = B_0(2 + sen(\omega t))dove t$  indica il tempo, attraversa perpendicolarmente un circuito quadrato di lato l. Detta R la resistenza presente nel circuito, determinare la forza elettromotrice e l'intensità di corrente indotte nel circuito all'istante t. Specificare le unità di misura di tutte le grandezze coinvolte.

## **Soluzione**

La formula per il calcolo della forza elettromotrice è

$$fem = -\frac{d\Phi(t)}{dt}$$

Essendo  $\Phi(t) = AB(t)$ .

Nel nostro caso  $A = l^2 e \frac{d\Phi(t)}{dt} = l^2 B_0(\omega \cos \omega t).$ 

e quindi

$$fem = -l^2 B_0(\omega \cos \omega t)$$

Con la calcolatrice possiamo verificare la correttezza del calcolo della derivata della funzione *B*. La verifica grafica e numerica della derivata ci fornisce solo condizione necessaria per la correttezza. Quando la derivata da controllare contiene dei parametri, come in questo caso, possiamo aumentare la fiducia nella verifica ripetendola per più valori del parametro.

La calcolatrice grafica CASIO FX-CG50 mette a disposizione due modalità per studiare una funzione che dipende da un parametro. La modalità Dyna Graph, che permette di costruire animazioni, e il comando Modify, di uso più semplice ma più limitato. Descriveremo l'uso di Dyna Graph.

Grazie a questa modalità possiamo far ripetere alla calcolatrice il confronto tra i grafici dell'espressione calcolata da noi con quello calcolato dalla calcolatrice per diversi valori dei parametri. Esemplificheremo la procedura di verifica con un'espressione sbagliata. L'errore non verrà messo in evidenza con la prima scelta dei valori del parametro che faremo variare, e quindi dalla prima immagine prodotta con Dyna Graph, ma solo dalle successive.

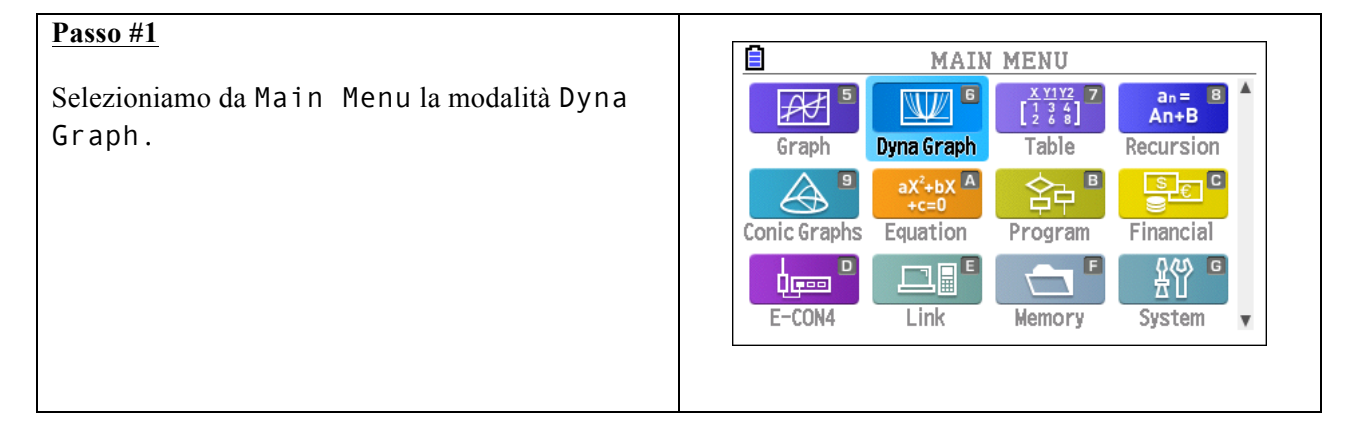

| Passo #2                                                                                                    |                                                                                                    |  |
|----------------------------------------------------------------------------------------------------|----------------------------------------------------------------------------------------------------|--|
| Inseriamo le funzioni come mostrato nella figura a sinistra.                                                                                                    | $\begin{array}{c c} \hline \hline \\ \hline \\ \hline \\ \hline \\ \hline \\ \hline \\ \hline \\ \hline \\ \hline \\ $                                                                                                    |  |
| La derivata di Y1 non è Y3 ma BQcos(Qx).                                                                                                    | $\mathbf{Y}_{2} = \frac{d}{dx} (\mathbf{Y}_{1}) _{x=x}$                                                                                                    |  |
| Le due espressioni coincidono però per il valore<br>Q=1 del parametro Q.                                                                                                    | $\begin{array}{c} \mathbf{d} \mathbf{x} & \mathbf{f} \mathbf{x} - \mathbf{x} \\ \mathbf{Y3} = \mathbf{Bcos} & (\mathbf{Q} \mathbf{x}) \\ \mathbf{Y4} : \\ \mathbf{Y5} : \\ \hline \mathbf{SELECT} \end{bmatrix} \begin{array}{c} \mathbf{DeLETE} & \mathbf{TYPE} \\ \hline \mathbf{VAR} & \mathbf{BUILT-IN} \\ \hline \mathbf{RECALL} \end{array}$ |  |
| Selezioniamo la funzione VAR premendo il tasto funzione r.                                                                                                    |                                                                                                    |  |
| Passo #3                                                                                                    |                                                                                                    |  |
| Nella schermata che si apre per selezionare il<br>parametro da variare, selezioniamo il parametro Q<br>muovendoci con il cursore sopra la riga di Q e poi<br>applicando la funzione SELECT premendo il tasto<br>funzione q.                                                                                               | MathRed Real<br>Too Many Functions<br>Dynamic Var :Q / ><br>B=1<br>Q=1                                                                                                    |  |
| Selezioniamo quindi la funzione SET premendo il tasto w                                                                                                    | (SELECT) SET SPEED (DYNA)                                                                                                    |  |
| Passo #4                                                                                                    |                                                                                                    |  |
| Scegliamo l'intervallo di variazione del parametro<br>Q. specificando il valore iniziale, il valore finale e<br>l'incremento che applichiamo a Q a ogni<br>aggiornamento del suo valore.                                                                                                    | MathRad Real<br>Too Many Functions<br>Dynamic Setting<br>Q<br>Start:1<br>End :4<br>Step :1                                                                                                    |  |
| Passo #5                                                                                                    |                                                                                                    |  |
| Impostiamo la finestra dove disegnare i grafici<br>aprendo la finestra View Window con la<br>successione di tasti Le e assegnando alle variabili i<br>valori mostrati in figura.<br>Usciamo con d dalla finestra View Window<br>premiamo il tasto e per impostare la modalità e la<br>velocità di presentazione dinamica. | View Window<br>Xmin : -3.1415926<br>max : 3.14159265<br>scale: 1.57079632<br>dot : 0.01662218<br>Ymin : -3.2<br>max : 3.2<br>INITIAL [TRIG] STANDRD V-MEM SQUARE                                                                                                    |  |
| Passo #6                                                                                                    | E MathRad Real                                                                                                    |  |
| Selezioniamo la modalità Stop&Go che ci<br>permette di controllare con il cursore<br>l'aggiornamento dei parametri.                                                                                                    | Dynamic Speed : ∥⊳<br>F1:Stop&Go ∥⊳<br>F2:Slow ><br>F3:Normal ⊳<br>F4:Fast ≫                                                                                                    |  |
|                                                                                                    |                                                                                                    |  |
|                                                                                                    |                                                                                                    |  |

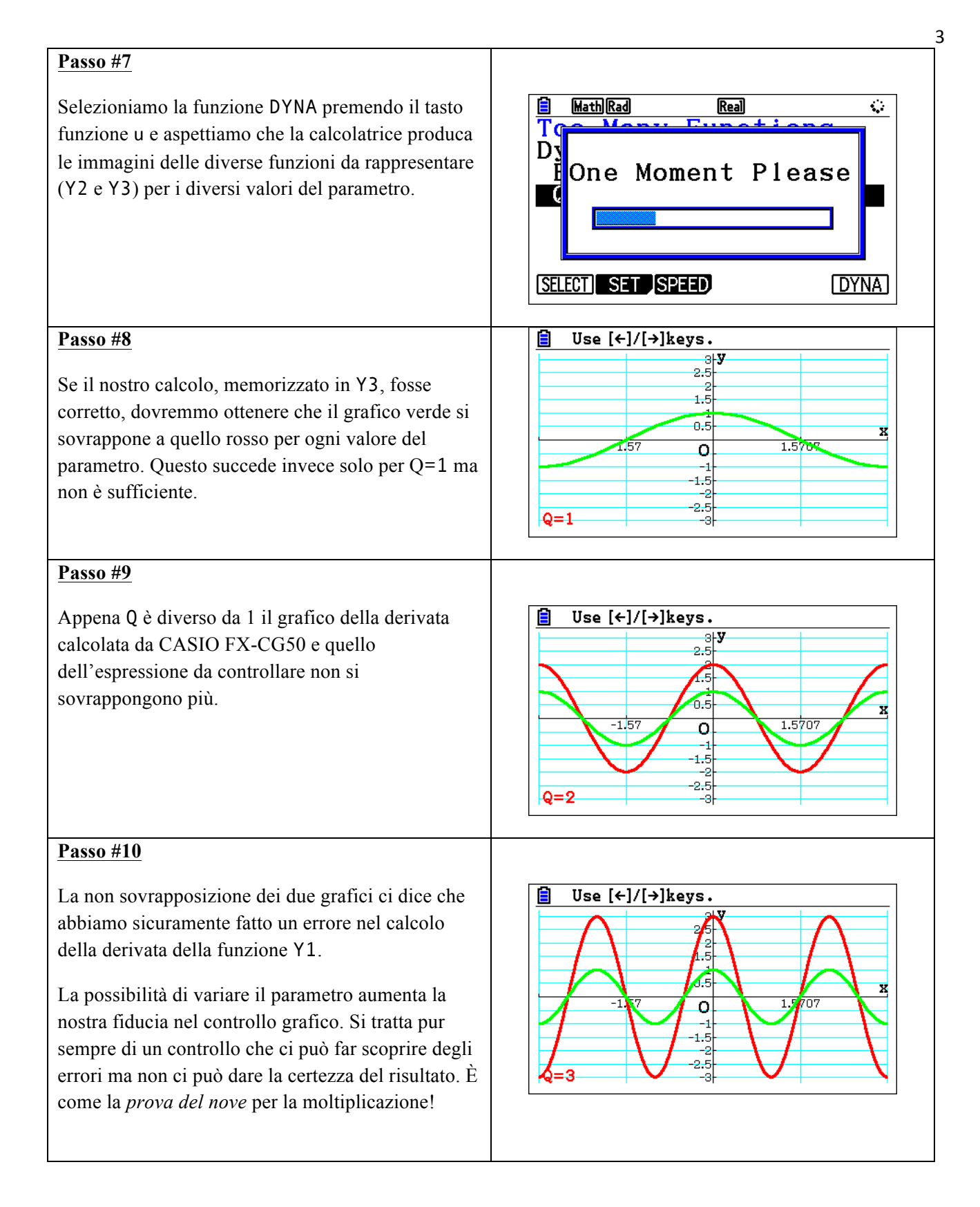

Per concludere la soluzione dell'esercizio, osserviamo che l'intensità di corrente si calcola con la formula

$$I = \frac{fem}{R}$$

Risolviamo l'ultima domanda assumendo che si intenda chiedere di esprimere ogni unità di misura rispetto alle unità fondamentali del <u>Sistema Internazionale di unità di misura</u>.

| Simbolo (nel testo) | Grandezza             | Unità di misura | Sistema SI                               |
|---------------------|-----------------------|-----------------|------------------------------------------|
| 1                   | Lunghezza             | Metro           | m                                        |
| В                   | Campo magnetico       | Tesla           | $kg \cdot s^{-2} \cdot A^{-1}$           |
| R                   | Resistenza            | Ohm             | $m^2 \cdot kg \cdot s^{-3} \cdot A^{-2}$ |
| fem                 | Forza elettromotrice  | Volt            | $m^2 \cdot kg \cdot s^{-3} \cdot A^{-1}$ |
| Ι                   | Intensità di corrente | Ampére          | А                                        |